- 1. Wejdź na stronę scholar.google.pl
- 2. Wpisz w pole wyszukiwania imię i nazwisko autora

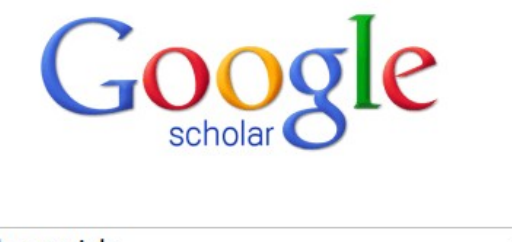

| lech grzesiak               | - | ٩ |
|-----------------------------|---|---|
| Szukaj w internecie         |   |   |
| Stań na ramionach olbrzymów |   |   |

# 3. Jeżeli w wynikach widzisz tylko artykuły, oznacza to, że profil autora nie został opublikowany.

Wtedy konieczna będzie ręczne zliczenie cytowań, lub skorzystanie z programu "Publish or Pernish", który robi to automatycznie.

| 😸 🗆 💷 Harzin                 | g's Publish or Pe               | rish                                   |                                             |                                |                                                                                      |      |                                |                     |
|------------------------------|---------------------------------|----------------------------------------|---------------------------------------------|--------------------------------|--------------------------------------------------------------------------------------|------|--------------------------------|---------------------|
| <u>File Edit View T</u> o    | ools <u>H</u> elp               |                                        |                                             |                                |                                                                                      |      |                                |                     |
| Author impact                | Author impact analysi           | is - Perform a                         | citation analysis for                       | one or more                    | authors                                                                              |      |                                |                     |
| Journal impact               | Author's name:                  | grzesiak lech                          | 1                                           |                                |                                                                                      |      |                                |                     |
| General citations            | Exclude these names             | 5                                      |                                             |                                |                                                                                      |      |                                |                     |
| Multi-query center           | Year of publication be          | etween: 0                              | and: 0                                      |                                |                                                                                      |      |                                |                     |
| Web browser                  | Data_source:                    | Google Scho                            | lar 💌                                       |                                |                                                                                      |      |                                |                     |
| Check for updates            | Results                         |                                        |                                             |                                |                                                                                      |      |                                |                     |
| Help contents<br>What's new? | Papers<br>Citations: 3<br>Years | 80 Papers/<br>858 Cite<br>22 Cites/aut | author 31.13<br>s/year 16.27<br>h/year 5.87 | h-index<br>g-index<br>hc-index | 9 grzesiak lech: all<br>17 Query date: 2014-12-17<br>10 Papers: 80<br>Citations: 358 |      |                                |                     |
| 2-Minute intro               | Cites/paper 4.                  | .48 hI,a                               | nnual: 0.27                                 | hI,norm:                       | 6 Years: 22                                                                          |      |                                |                     |
| PoP FAQ                      | Cites Per                       | year Ra                                | Authors                                     |                                | Title                                                                                | Ye   | Publication                    | Publisher           |
| PoP web site                 | ✓ h 116                         | 8.92 1                                 | MDS Da Ponte, L Gr                          | zesiak, W                      | Hybrid generator apparatus                                                           | 2001 | US Patent                      | Google Patents      |
| PoP book                     | ✓ h 28                          | 1.75 2                                 | LM Grzesiak, W Ko                           | czara                          | Novel hybrid load-adaptive variable                                                  | 1998 | , 1998. Proceedings. ISIE'     | ieeexplore.ieee.org |
|                              | ✓ h 19                          | 1.90 3                                 | LM Grzesiak, B Ufn                          | alski                          | Neural stator flux estimator with dy                                                 | 2004 | AFRICON, 2004. 7th AFRICO      | ieeexplore.ieee.org |
|                              | ✓ h 15                          | 1.88 4                                 | LM Grzesiak, V Me                           | ganck, J S                     | On-line trained neural speed contr                                                   | 2006 | and Motion Control             | ieeexplore.ieee.org |
|                              | ✓ h 14                          | 1.17 5                                 | B Beliczynski, L Gra                        | zesiak                         | Induction motor speed estimation:                                                    | 2002 | Neurocomputing                 | Elsevier            |
|                              | ✓ h 12                          | 6.00 10                                | M Michalczuk, LM                            | Grzesiak,                      | A lithium battery and ultracapacito                                                  | 2012 | (Electrical Review), 4b        | pe.org.pl           |
|                              | ✓ h 11                          | 1.57 6                                 | LM Grzesiak, JG To                          | masik                          | Novel DC link balancing scheme in                                                    | 2007 | Power Electronics, 2007. ICP   | ieeexplore.ieee.org |
|                              | ✓ h 11                          | 1.38 7                                 | LM Grzesiak, JG To                          | masik                          | Autonomous power generating syst                                                     | 2006 | IEEE Industrial Electronics, I | ieeexplore.ieee.org |
|                              | <b>⊡ h</b> 9                    | 1.29 8                                 | LM Grzesiak, MP Ka                          | azmierkow                      | Improving flux and speed estimator                                                   | 2007 | Electronics Magazine, IEEE     | ieeexplore.ieee.org |
|                              | 9                               | 1.13 9                                 | LM Grzesiak, J Tom                          | lasik                          | DC link balancing method in back-t                                                   | 2006 | Industrial Electronics, 2006   | ieeexplore.ieee.org |
|                              | 9                               | 3.00 11                                | R Kulawinek, K Gal                          | kowski, L                      | Iterative learning control method f                                                  | 2011 | IECON 2011-37th                | ieeexplore.ieee.org |
|                              | 9                               | 1.29 13                                | A Pawlikowski, L Gr                         | zesiak                         | Vector-controlled three-phase volt                                                   | 2007 | on &# 34; Computer as a        | ieeexplore.ieee.org |
|                              | 8                               | 0.89 15                                | LM Grzesiak, B Ufn                          | alski                          | DTC drive with ANN-based stator fl                                                   | 2005 | Power Electronics and Appli    | ieeexplore.ieee.org |
|                              | 7                               | 0.64 12                                | LM Grzesiak, B Bel                          | iczynski, B                    | Input preprocessing in tapped dela                                                   | 2003 | Proc. EPE Conf                 |                     |
|                              |                                 | 7.00 16                                | K Erwinski, M Papro                         | ocki, LM Gr                    | Application of Ethernet Powerlink fo                                                 | 2013 | Industrial Electronics         | ieeexplore.ieee.org |
|                              |                                 | 0.58 26                                | , K Kowalczyk-Am                            | iico, D Este                   | ·                                                                                    | 2002 | Ginekologia                    | europepmc.org       |
|                              |                                 | 3.50 31                                | LM Grzesiak, T Tar                          | czewski                        | PMSM servo-drive control system wit                                                  | 2012 | COMPEL: The International      | emeraldinsight.com  |
|                              |                                 | 0.67 14                                | LM Grzesiak, J Sob                          | olewski                        | Electrical energy source with varia                                                  | 2005 | Power Electronics and          | reexplore.ieee.org  |
|                              |                                 | 1.6/ 23                                | LM Grzesiak, T Tar                          | czewski                        | Permanent magnet synchronous m                                                       | 2011 | Industrial Electronics (ISIE), | leeexplore.leee.org |

## 4. Jeżeli w wynikach widzisz profil wybranego autora, wystarczy kliknąć.

| Google                        | stanisław osowski 👻 🔍                                                                                                    |
|-------------------------------|----------------------------------------------------------------------------------------------------|
| Scholar                       | Około 626 wyników ( <b>0,04</b> s)                                                                                                    |
| Artykuły                      | Czy chodziło Ci o: stanisław ossowski                                                                                                    |
| Moja biblioteka               | Profile użytkowników dla zapytania <b>stanisław osowski</b><br>A Stanisław Osowski                                                                           |
| Bez ograniczenia<br>czasowego | Warsaw University of Technology<br>Zweryfikowany adres z iem.pw.edu.pl<br>Cytowane przez 3333                                                                |
| Od 2014                       |                                                                                                    |
| Od 2013                       | [CYTOWANIE] SIECI NEUFONOWE W UJĘCIU Algorytmicznym                                                                                                    |
| Od 2010                       | Cytowane przez 395 Powiązane artykuły Cytuj Zapisz Więcej                                                                                                    |
| Zakres<br>niestandardowy      | [CYTOWANIE] Sieci neuronowe do przetwarzania informacji<br>S Osowski, P. Warszawska - 2013 - Oficyna Wydawnicza Politechniki                                 |
| Wg trafności                  | Cytowane przez 397 Powiązane artykuły Cytuj Zapisz Więcej                                                                                                    |
| Wg daty                       | [CYTOWANIE] MATLAB w zastosowaniu do obliczeń obwodowych i przetwarzania sygnałów<br>S Osowski, A Cichocki, K Siwek - 2006 - Oficyna Wydawnicza Politechniki |
| Szukaj w internecie           | Cytowane przez 25 Powiązane artykuły Cytuj Zapisz Więcej                                                                                                    |

### 5. Zobacz profil autora

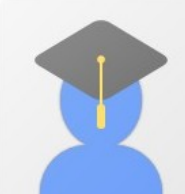

#### Stanisław Osowski

Warsaw University of Technology data mining, feature selection, prediction, artificial intelligence Zweryfikowany adres z iem.pw.edu.pl

| Tytuł 1–20                                                      | Cytowane przez | Rok  |
|-----------------------------------------------------------------|----------------|------|
| Sieci neuronowe do przetwarzania informacji                     |                |      |
| S Osowski, P Warszawska                                         | 397            | 2013 |
| Oficyna Wydawnicza Politechniki Warszawskiej                    |                |      |
| Sieci neuronowe w ujeciu algorytmicznym                         |                |      |
| S Osowski                                                       | 395            | 1996 |
| Wydawnictwa Naukowo-Techniczne                                  |                |      |
| ECG beat recognition using fuzzy hybrid neural network          |                |      |
| S Osowski, TH Linh                                              | 343            | 2001 |
| Biomedical Engineering, IEEE Transactions on 48 (11), 1265-1271 |                |      |

### <sup>III</sup> obserwuj ▼ Google Scholar

| Indeksy cytowań | Wszystkie | Od 2009 |
|-----------------|-----------|---------|
| Cytowania       | 3333      | 2009    |
| h-indeks        | 24        | 21      |
| i10-indeks      | 56        | 37      |

| 2000 | 2007 | 2000 | 2000 | 2010 | 2011 | 2012 | 2012 | 2014 |
|------|------|------|------|------|------|------|------|------|
|------|------|------|------|------|------|------|------|------|

Opracował: Bartosz.Sawicki@ee.pw.edu.pl, 2014-12-17